## <u>The process of submitting a request to the Nominated Authority through the Single Window</u> <u>Clearance System (SWCS) web portal is as follows</u>

#### Step 1:

The project proponent must register on the SWCS web portal. Once approved by the Ministry, the user will be provided with login credentials

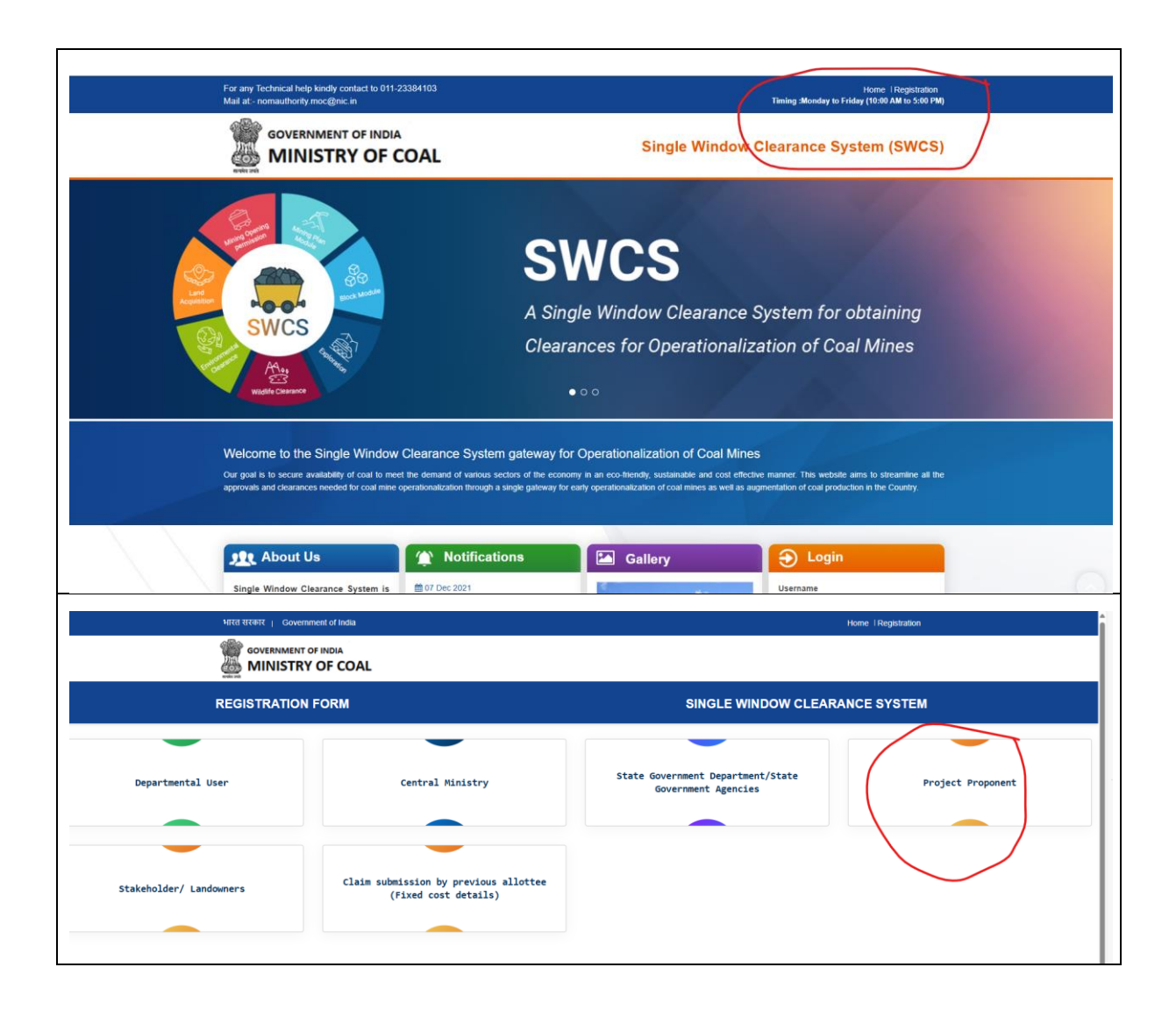

|                                                                                              | а <b>с</b>                                 |                                                                                                    |                                |                                          | SINGLE WINDOW CLEARANCE SYSTEM                                                                                                  |
|----------------------------------------------------------------------------------------------|--------------------------------------------|----------------------------------------------------------------------------------------------------|--------------------------------|------------------------------------------|----------------------------------------------------------------------------------------------------|
| BLOOK DETAILS                                                                                |                                            |                                                                                                    |                                |                                          |                                                                                                    |
| Name of Mode <sup>®</sup> (-solid                                                            |                                            | Name of Coal Fails <sup>®</sup> = aduct-<br>Nate with along have of Coal Fails (have acchet harts<br>to example "On Lev Coal Fails |                                |                                          |                                                                                                    |
| Photos of Las <sup>*</sup><br>datas                                                          | Upload Documents -                         |                                                                                                    |                                |                                          | •                                                                                                    |
| (Choose File) No file chosen                                                                 |                                            |                                                                                                    |                                |                                          |                                                                                                    |
| (hits disposed on) pell or dag lis and material lis data 2008.)                              |                                            |                                                                                                    |                                |                                          |                                                                                                    |
| no" -teled-                                                                                  |                                            | Diebnat*                                                                                                    |                                |                                          |                                                                                                    |
| COMPANY DETAILS                                                                              |                                            |                                                                                                    |                                |                                          |                                                                                                    |
| Name of the Company (Afroatline) <sup>6</sup>                                                |                                            | ON Number <sup>4</sup>                                                                                                    |                                | Allocation/Heding Onder No. <sup>4</sup> |                                                                                                    |
| About to Vecting Great Deb <sup>*</sup>                                                      |                                            | Example: L210F/EU2004PC11111                                                                                                    |                                |                                          |                                                                                                    |
| AUTHORIZED ISOMATORY DESAUS                                                                  |                                            |                                                                                                    |                                |                                          |                                                                                                    |
| Name of Authorizet Bigwelory®                                                                | Authorized Bignatory Designation®          |                                                                                                    | Marithy Proof*<br>Security One | ×                                        | Upping that Copy <sup>6</sup><br>(Mote-Required pairs pad or deg file and maximum the use (2005)<br>(Channel Wile) No Technapon |
| Mobile Number of Authorized Bigralory <sup>4</sup>                                           | Authorized Signalory Dnail 10 <sup>4</sup> |                                                                                                    |                                |                                          |                                                                                                    |
| Registration Request Latter along with libert Approves*                                      | Example: spallenergik.com                  |                                                                                                    | 0                              | Captona*                                 | 10.07.                                                                                                    |
| (Note-Regured only pill of deg his and meconys Ne was (01%)<br>(Chanced File) No file chosen |                                            |                                                                                                    | Coverload Sample File 🛦        |                                          | entor;                                                                                                    |
| Note- The lefter should conten the documents to be verified by Administrator                 |                                            |                                                                                                    |                                |                                          |                                                                                                    |

## Step 2:

The user (project proponent) must use the provided credentials to access the SWCS web portal.

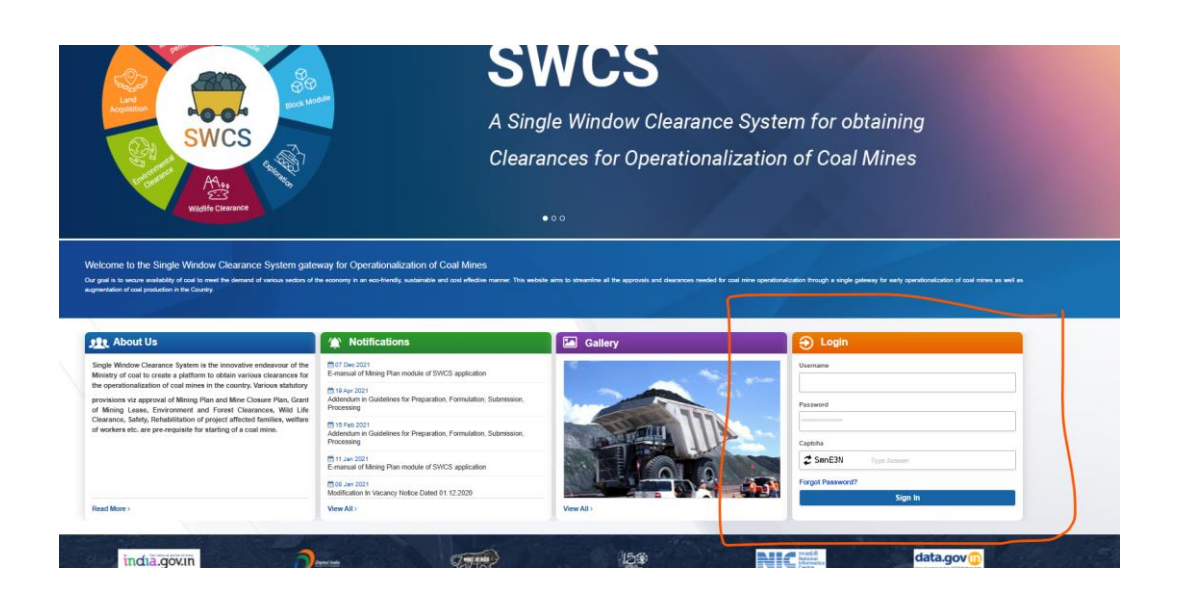

## Step 3:

The user has to submit the Project Information Management System (PRMS) form at the SWCS web portal with detailed information regarding the allocated coal block.

| Allocation Details                                                                                                    |                                                                                                    |                                                                                                    |  |
|----------------------------------------------------------------------------------------------------|----------------------------------------------------------------------------------------------------|----------------------------------------------------------------------------------------------------|--|
| ame of Mine*                                                                                                    | Mode of Allocation*                                                                                                    | Allocated Under *                                                                                                    |  |
| Dulanga                                                                                                    | -Select-                                                                                                    | Under Section 4 and 5 of the CMSP Act, 2015                                                                                                    |  |
| ect Schedule                                                                                                    | Tranche                                                                                                    | Type of Coal                                                                                                    |  |
| -Select                                                                                                    | Select Tranche                                                                                                    | -5alect-                                                                                                    |  |
|                                                                                                    |                                                                                                    |                                                                                                    |  |
| hod of Mining                                                                                                    | ~                                                                                                    |                                                                                                    |  |
|                                                                                                    |                                                                                                    |                                                                                                    |  |
| vloration Status *                                                                                                    | Peak Rated Capacity (In MT)                                                                                                    | Life of Mine (Years)                                                                                                    |  |
| -Select                                                                                                    | ~                                                                                                    |                                                                                                    |  |
|                                                                                                    |                                                                                                    |                                                                                                    |  |
| ploration cost(In Rs)                                                                                                    | Geological Reserves(MT)*                                                                                                    | Extractable Reserves (MT)*                                                                                                    |  |
| xploration cost(In Rs)                                                                                                    | Geological Reserver(MT)*                                                                                                    | Extractable Reserves (MT)*                                                                                                    |  |
| ploration cost(in Rg)<br>se<br>alle Of Coal Power NRS(Non Regulated Sector)                                                                                                    | Geological Reserves(VII) <sup>4</sup>                                                                                                    | Erractable Reserves (MT)*                                                                                                    |  |
| plonation cost[in Rg]<br>ne<br>nile Ci Coal Power NBS(Non Regulated Sector)<br>of Allocation *                                                                                                    | Copy of Alexandro Control                                                                                                    | Copy of Agreement*                                                                                                    |  |
| se<br>ne<br>ale Of Coal Power NitS(Non Regulated Sector)<br>of Allocation *<br>09-2015                                                                                                    | Copy of Miscation Online *<br>[Copy of Miscation Online *<br>[Cober Fills] to the Induction<br>[Uncome Fills] to the Induction                                                                                                    | Dranstable Reserves (MT)* Capy of Agreement* (Coccepting of Agreement* (Coccepting ) to the chosen from the depart any performance free are is 2000                                                                                                    |  |
| ser alson cost(h R)<br>se<br>te Of Coal Power NISS/Non Regulated Sector)<br>of Allocation *<br>-9-2015<br>of Consultation Nation*                                                                                                    | Copy of Allocation Online * Copy of Allocation Online * Copy of Allocation Online * Copy of Allocation Online * Copy of Allocation of the characteristic at a 2000 Whether Copy of Deat of Undertailing is Available                                                       | Directable Reserves (MT)* Capy of Agreement* (Cboose Fiel) to it in chosen (Cobose Fiel) to it in chosen (Cobose Fiel) to it in chosen Usabad Cap of Deed of Understaine                                                                                                    |  |
| operation cont(h R)  are all CP Coal Power N85(Non Regulated Sector)  of Allocation *  of Coarpletion Notice*  of Completion Notice*                                                                                                    | Copy of Allocation Order* Copy of Allocation Order* CD0008 FBI No file chosen Ubcontegrated any of the administration file is a 2048 Whether Copy of Decid of Undertaking is Available Yee No                                                                              | Erractable Reserves (MT)* Capy of Agreement* Copy of Agreement* Coboost Fiel I to file crossen Union Result of up of the crossen Upsicad Copy of Deed of Understaining Coboost Fiel I to file crossen                                                                                                    |  |
| are and a set of the set of another field and the set of 2000 field and the set of 2000 field an | Copy of Allocation Order *<br>Copy of Allocation Order *<br>Cobine File Ino file chosen<br>View Report on y of Tes of a set solution<br>Whether Copy of Deed of Undertaking is Available<br>Yes No                                                                         | Erractable Reserves (MT)* Copy of Agreement* Copy of Agreement* Cobiose Fiel) to file chosen Reserved enty of file and maximum file same a 2008 Upload Copy of Dear of maximum file same a 2008 Cobiose Alegund only of file and maximum file same a 2008 Reserved enty of file and maximum file same a 2008                                                                                                    |  |
| Increation coeffit R R)  se  e  c  c  c  c  c  c  c  c  c  c  c  c                                                                                                    | Geological Reserves(VIT)* Copy of Allocation Order* Copy of Allocation Order Copy of Allocation Order Week Report on y of Tex charae View Report of y of Chara maximum Re (site is 2008) Whether Copy of Deed of Undertailing is Available Yes No Date of Deed of Adhrence | Copy of Agreement*  Copy of Agreement*  Copoor Fig) to file chosen  Please Anguined only gift file and maximum file sais is 2008  Upload Copy of Deed of Undersaking  Coppoor Fig) to file chosen  Please Anguine chosen  Copy of Deed of Adherence  Copy of Deed of Adherence                                                                                                    |  |
| er and a sector of Allocation Regulated Sector) of Allocation * of Allocation * of Content of Allocation * of Content of Allocation * of Completion Nations* approximation of the character Allocation file and maximum file case 2.20(8) mercements File *                                                                                                    | Copy of Alexanian Onder * Copy of Alexanian Onder * Copy of Alexanian Onder * Copy of Decading To the Onder Copy of Decading To the Onder Name To the tail to 2010 Whether Copy of Decad of Undertaking to Available Yes No Date of Decid of Adherence dd.mm-yyyy          | Capy of Agreement  Capy of Agreement  Capy of Agreement  Captor Fill To far chase  Captor Fill To far chase  Captor Fill |  |
| spicarstan contin Rs) see see see see see see see see see s                                                                                                    | Geological Reserves(VIT)* Copy of Abscation Online* Copy of Abscation Online* Copy of Abscation Online* Understand only of fire and another in the same 2000 Whether Copy of Dead of Understalling is Available Yes No Date of Dead of Adherence od-mm-ryyy                | Capy of Agreement Capy of Agreement Capy of Agreement Capted Capy of Deed of Understaining Capted Capy of Deed of Understaining Capted Capy of Deed of Understaining Capted Capy of Deed of Understaining Capted Capy of Deed of Agreement for as a 1,2000 Capy of Deed of Agreement Capy of Deed of Agreement Capy of Deed of Capy Capy of Deed of Capy Capy of Deed of Capy Capy Capy of Deed of Capy Capy Capy of Deed of Capy Capy Capy of Deed of Capy Capy Capy Capy Capy Capy Capy Capy                                                                                                    |  |

# Step 4:

After verification by the web portal Admin, the PRIMS form will be validated.

## Step 5:

The user can submit requests to the Nominated Authority by selecting the sub-module "Request with Nominated Authority" available in the PRMS module.

| ner er renerete 🖉 maarelee 🚺 rekense 🖬 maar (1/200) with |               | teregetin 🎧 aller tertiteren 🔍 enginterenge in 🧧 terter tere tere | Here and the second second sec |
|----------------------------------------------------------|---------------|-------------------------------------------------------------------|----------------------------------------------------------------------------------------------------|
|                                                          |               |                                                                   | 🕷 🕐 🌡 Nama:RAJU NALLABHEEM                                                                                                    |
| Management                                               |               |                                                                   |                                                                                                    |
| Multigement                                              |               |                                                                   |                                                                                                    |
| er en en en en en en en en en en en en en                | Name of Block | Date of Allotment of Agreement                                    | Action                                                                                                    |
|                                                          | Dulanga       | 08-09-2015                                                        | Validated                                                                                                    |
|                                                          |               |                                                                   |                                                                                                    |
|                                                          |               |                                                                   |                                                                                                    |
|                                                          |               |                                                                   |                                                                                                    |
|                                                          |               |                                                                   |                                                                                                    |
|                                                          |               |                                                                   |                                                                                                    |
|                                                          |               |                                                                   |                                                                                                    |
|                                                          |               |                                                                   |                                                                                                    |
|                                                          |               |                                                                   |                                                                                                    |
|                                                          |               |                                                                   |                                                                                                    |
|                                                          |               |                                                                   |                                                                                                    |
|                                                          |               |                                                                   |                                                                                                    |
|                                                          |               |                                                                   |                                                                                                    |
|                                                          |               |                                                                   |                                                                                                    |
|                                                          |               |                                                                   |                                                                                                    |
|                                                          | Management    | Management                                                        | Aangement           Imagement         During         December of Agreement                                                                                                    |

| edback/                   | /issues    | =<br>List      |             |                         |          |             |               |                |             | *              | 09 Submit Feedback/tos |
|---------------------------|------------|----------------|-------------|-------------------------|----------|-------------|---------------|----------------|-------------|----------------|------------------------|
| Request From<br>dd-mm-yyy | m<br>///   | ۵              |             | Status<br>Select Status |          | •           |               | Search Reset   |             |                |                        |
| S.No Req                  | quest Date | Help Regarding | Pending At  | Description             | Document | Status      | Response Date | Remarks t      | y Admin R   | Reply by Admin | Report                 |
| 1 11-                     | 1-07-2024  | TEST REQUEST   | Other(test) | test application        |          | Addressed   | 11-07-2024    | test applicati | on resolved |                | *                      |
| 2 11-                     | 1-07-2024  | TEST REQUEST   | Other(test) | test application        | *        | In Progress |               |                |             |                | <b>A</b>               |

## Step 6:

The request will be processed and a reply will be provided by the Office of the Nominated Authority through the web portal.

The response/reply can be viewed and downloaded on the proponent's side at the SWCS web portal under "Request with Nominated Authority" in PRIMS module.

### Web Link for project Proponent Registration at SWCS web portal:

https://swcs.coal.gov.in/admin/weblogin/selectPanel